## How to create accounts

## How To create user accounts:

- 1. Log into AZELLA and click on Account Administration.
- 2. Click on Create User.
- 3. In the Select an Access Type drop down menu, choose either Administrator or User.
- 4. In the Select an Access Level drop down menu, choose the appropriate access level.
- 5. Fill in the user's information. Required fields are marked with a red dot.
- 6. From the dropdown menus, choose a region, district, and school to associate with this user account.
- 7. Click Save, and then click OK.

Your new account has been created.

\*\*NOTE: You must be a state, region, district or school administrator to create accounts in AZELLA.

Article ID: 1693 Last updated: 13 Apr, 2010 Web Support -> Internal Articles -> AZELLA Rapid Reports -> How to create accounts https://pearsonassessmentsupport.com/support/index.php?View=entry&EntryID=1693